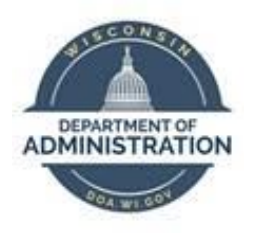

**State of Wisconsin** 

## **Department of Administration**

# User Field 5 Administration Job Aid

Version 1.1

**Version History** 

| Version | Date     | Editor     | Description                             |  |
|---------|----------|------------|-----------------------------------------|--|
| 1.0     | 10/06/22 | Matt Olsen | Initial release                         |  |
| 1.1     | 08/04/23 | Matt Olsen | Updated instructions for enterprise use |  |

Roles: Agency T&L Specialist, Agency HR Specialist and Agency Task Configuration Specialist

This job aid is intended for Agency Payroll & Finance Staff to maintain an agency's **User Field 5** values and for Agency HR/Payroll Staff to ensure employees' timesheets are set up correctly to report **User Field 5**. This setup allows for tracking <u>employee</u> hours to tasks without funding.

#### **ADD A NEW USER FIELD 5**

- 1. Navigate to User Field 5 page.
  - a. Click on NavBar in the upper right.
  - Navigation: Set up HCM > Product Related > Time and Labor > Task Elements > User Field 5.
- 2. Click on Add a New Value.
- 3. Enter new User Field 5 using your agency's naming protocol for these values.
- 4. Click Add.

| User Field 5                  |                 |
|-------------------------------|-----------------|
| <u>Find an Existing Value</u> | Add a New Value |
| *User Field 5 4103121000      |                 |
| Add                           |                 |

- 5. Enter **Effective Date** as the beginning of the pay period it is active.
- 6. Enter the **Description** based on your agency's naming protocol.
- The Short Description will default to a maximum of 10 characters as an abbreviated version of the Description. You may override this field if desired.
- 8. Enter your agency's **Business Unit**.
- 9. Click Save.

| User Field 5                       |                                                   |
|------------------------------------|---------------------------------------------------|
| User Field 5 4103121000            |                                                   |
| User Field Information             | Q    4 4 1 of 1 v > >   View All                  |
| *Effective Date 09/11/2022         | *Status Active     Active                         |
| *Business Unit 41000 Q Corrections | + -                                               |
| Save Return to Search A            | dd Update/Display Include History Correct History |

#### **INACTIVATE AN EXISTING USER FIELD 5**

- 1. Navigate to User Field 5 page.
  - a. Click on NavBar in the upper right.
  - Navigation: Set up HCM > Product Related > Time and Labor > Task Elements > User Field 5.
- 2. Enter **User Field 5** of value to be inactivated in Search Criteria.
- 3. Click **Search**.

| User Field 5                                                                                  |  |  |  |  |
|-----------------------------------------------------------------------------------------------|--|--|--|--|
|                                                                                               |  |  |  |  |
| Enter any information you have and click Search. Leave fields blank for a list of all values. |  |  |  |  |
|                                                                                               |  |  |  |  |
| Find an Existing Value         Add a New Value                                                |  |  |  |  |
| ▼ Search Criteria                                                                             |  |  |  |  |
|                                                                                               |  |  |  |  |
| User Field 5 begins with ✔ 4103125000                                                         |  |  |  |  |
| Description begins with 🗸                                                                     |  |  |  |  |
| Include History Correct History Case Sensitive                                                |  |  |  |  |
| Limit the number of results to (up to 300): 300                                               |  |  |  |  |
|                                                                                               |  |  |  |  |
| Search Clear Basic Search 🖉 Save Search Criteria                                              |  |  |  |  |

4. Click the **Plus** box to add a new row.

| User Field 5           |             |                           |              |  |
|------------------------|-------------|---------------------------|--------------|--|
| User Field 5           | 4103125000  |                           |              |  |
| User Field Information |             | Q    4 4 1 of 1 v ) )     | View All     |  |
| *Effective Date        | 09/11/2022  | *Status Active            | · <b>+ -</b> |  |
| *Business Unit         |             | Short Description SEC-CCI | + -          |  |
| Dasiness onit          | Corrections | [                         | • [_]        |  |

- 5. Change **Effective Date** to the beginning of the pay period **User Field 5** is first inactive.
- 6. Change **Status** to **Inactive**.
- 7. Click Save.

| User Fie  | eld 5                                                               |     |                |                                       |                 |
|-----------|---------------------------------------------------------------------|-----|----------------|---------------------------------------|-----------------|
|           | User Field 5 4103125000                                             |     |                |                                       |                 |
| User Fiel | ld Information                                                      |     | Q              | < 1 of 2 ♥ ▶                          | View All        |
|           | *Effective Date 10/23/2022 III<br>*Description Security-Columbia Cl |     | Short Des      | *Status Inactive<br>scription SEC-CCI | <b>·</b> + -    |
|           | *Business Unit 41000 Q Correction                                   | s   |                |                                       | + -             |
| Save      | Return to Search                                                    | Add | Update/Display | Include History                       | Correct History |

### **CREATE TIME REPORTER DATA FOR USER FIELD 5**

- 1. Navigate to *Create Time Reporter Data* page.
  - a. Navigation: Workforce Administrator Homepage > Payroll Dashboard > Time & Labor
     Tile > Create Time Reporter Data OR select the *Time Reporter Data* link in Job Data.
  - b. Enter at least one search criteria and select the appropriate employee.
- 2. Enter **Effective Date** as the hire date.
- 3. Select Time Reporter Type.
- 4. Enter template of **WIS\_ELAPS2** for Elapsed Time Reporter or **WIS\_PUNCH3** for Punch Time Reporter.
- 5. Enter Taskgroup of **410UF5OPT** for DOC employees or **566UFOPT** for DOR employees.
- 6. Keep Task Profile ID blank.
- Fill out remaining fields. Refer to the <u>Setting Up Employee Time Reporting</u> guide for more information.
- 8. Click Save.

| Time Reporter Data                     |              | ٩                                                               |         | 1 of 1 🗸 🕨 🕨 I View All                                |
|----------------------------------------|--------------|-----------------------------------------------------------------|---------|--------------------------------------------------------|
| *Effective Date<br>*Time Reporter Type | 09/12/2022   | ¢<br>r •                                                        | *Status | Active                                                 |
| Elapsed Time Template                  | WIS_ELAPS2 Q | Elapsed Task Template Optional                                  |         | Send Time to Payroll                                   |
| Punch Time Template                    | ۹            |                                                                 |         |                                                        |
| Time Period ID                         | PSDAY Q      |                                                                 |         | Commitment Accounting                                  |
| *Workgroup                             | WISPOEXM Q   | Day Time Period - PS Delivered<br>Positive Exempt Time Reporter |         | <ul><li>For Taskgroup</li><li>For Department</li></ul> |
| *Taskgroup                             | 410UF5OPT Q  | DOC User Field 5                                                |         |                                                        |
| Task Profile ID                        | ۹            |                                                                 |         |                                                        |
| TCD Group                              | ٩            |                                                                 |         |                                                        |
| Restriction Profile ID                 | ٩            |                                                                 |         |                                                        |
| Rule Element 1                         | CASH Q       |                                                                 |         |                                                        |
| Rule Element 2                         | ۹            |                                                                 |         |                                                        |
| Rule Element 3                         | ۹            |                                                                 |         |                                                        |
| Rule Element 4                         | CASH Q       |                                                                 |         |                                                        |
| Rule Element 5                         | ٩            |                                                                 |         |                                                        |
| Time Zone                              | CST Q        | Central Time (US)                                               |         |                                                        |

#### **UPDATE TIME REPORTER DATA FOR USER FIELD 5**

- 1. Navigate to *Maintain Time Reporter Data* page.
  - a. **Navigation:** Workforce Administrator Homepage > Payroll Dashboard > Time & Labor

Tile > Maintain Time Reporter Data.

- b. Enter at least one search criteria and select the appropriate employee.
- 2. Click the **Plus** box to add a new row.

| Time Reporter Data         | Q I I I I I I I View All |
|----------------------------|--------------------------|
| *Effective Date 11/10/2019 | *Status Active V         |

- 3. Change **Effective Date** to the beginning of pay period **User Field 5** is being used.
- 4. Select Time Reporter Type.
- Enter template of WIS\_ELAPS2 for Elapsed Time Reporter or WIS\_PUNCH3 for Punch Time Reporter.
- 6. Enter Taskgroup of **410UF5OPT** for DOC employees or **566UFOPT** for DOR employees.
- 7. Keep Task Profile ID blank.
- 8. Fill out remaining fields. Refer to the <u>Setting Up Employee Time Reporting</u> guide for more information.
- 9. Click Save.

| Time Reporter Data                       |                         | Q    4 4 1 of 2 V View All                                                         |
|------------------------------------------|-------------------------|------------------------------------------------------------------------------------|
| *Effective Date                          | 09/11/2022              |                                                                                    |
| Elapsed Time Template                    | Q                       | ■ Payroll  Send Time to Payroll                                                    |
| Punch Time Template<br>Time Period ID    | WIS_PUNCH3 Q<br>PSDAY Q | Punch Task Template Optional Commitment Accounting                                 |
| *Workgroup                               | WISPONEX Q              | Day Time Period - PS Delivered<br>Positive Non Exempt Time Repor<br>For Department |
| *Taskgroup<br>Task Profile ID            | 410UF5OPT Q             | DOC User Field 5                                                                   |
| TCD Group                                | ٩                       |                                                                                    |
| Restriction Profile ID<br>Rule Element 1 | CASH Q                  |                                                                                    |
| Rule Element 2                           | D Q                     | Cash Pay Out tor Overtime<br>Shift Differential                                    |
| Rule Element 3                           |                         |                                                                                    |
| Rule Element 5                           | Q                       | Cash Pay Out for Overtime Holi                                                     |
| Time Zone                                | CST Q                   | Central Time (US)                                                                  |